## **Excel – Wykresy**

Program Excel pozwala na przedstawienie danych w postaci graficznej.

**Ćwiczenie 1)** Z Internetu należy ściągnąć plik Polska.csv. Zawiera on gotowe dane dotyczące podziału Polski na województwa. Zaimportuj go do programu Excel.

|    | Α                   | В                  | С       | D          | E      | F            | G          | Н      |          | J        | K           | L      |
|----|---------------------|--------------------|---------|------------|--------|--------------|------------|--------|----------|----------|-------------|--------|
| 1  | Województwo         | Siedziba władz     | Powierz | Ludność    | Miasta | Il stopień a | dm.        | Gminy  |          |          |             |        |
| 2  |                     |                    | chnia   |            |        |              |            |        |          |          |             |        |
| 3  |                     |                    | w km?   |            |        | powiaty      | m. na prav | ogółem | miejskie | wiejskie | miejsko-wie | ejskie |
| 4  | dolnośląskie        | Wrocław            | 19 947  | 2 904 198  | 91     | 26           | 4          | 169    | 35       | 78       | 56          |        |
| 5  | kujawsko-pomorskie  | Bydgoszcz i Toruń  | 17 972  | 2 086 210  | 52     | 19           | 4          | 144    | 17       | 92       | 35          |        |
| 6  | lubelskie           | Lublin             | 25 122  | 2 139 726  | 47     | 20           | 4          | 213    | 20       | 166      | 27          |        |
| 7  | lubuskie            | Gorzów Wielkopolsk | 13 988  | 1 018 084  | 42     | 12           | 2          | 82     | 9        | 40       | 33          |        |
| 8  | łódzkie             | Łódź               | 18 219  | 2 493 603  | 44     | 21           | 3          | 177    | 18       | 133      | 26          |        |
| 9  | małopolskie         | Kraków             | 15 183  | 3 372 618  | 61     | 19           | 3          | 182    | 14       | 121      | 47          |        |
| 0  | mazowieckie         | Warszawa           | 35 558  | 5 349 114  | 86     | 37           | 5          | 314    | 35       | 228      | 51          |        |
| 1  | opolskie            | Opole              | 9 412   | 996 011    | 35     | 11           | 1          | 71     | 3        | 36       | 32          |        |
| 2  | podkarpackie        | Rzeszów            | 17 846  | 2 127 657  | 51     | 21           | 4          | 160    | 16       | 109      | 35          |        |
| 3  | podlaskie           | Białystok          | 20 187  | 1 188 800  | 40     | 14           | 3          | 118    | 13       | 78       | 27          |        |
| 4  | pomorskie           | Gdańsk             | 18 310  | 2 307 710  | 42     | 16           | 4          | 123    | 22       | 81       | 20          |        |
| 5  | śląskie             | Katowice           | 12 333  | 4 570 849  | 71     | 17           | 19         | 167    | 49       | 96       | 22          |        |
| 6  | świętokrzyskie      | Kielce             | 11 711  | 1 257 179  | 33     | 13           | 1          | 102    | 5        | 69       | 28          |        |
| 7  | warmińsko-mazurskie | Olsztyn            | 24 173  | 1 439 675  | 49     | 19           | 2          | 116    | 16       | 67       | 33          |        |
| 8  | wielkopolskie       | Poznań             | 29 826  | 3 475 323  | 113    | 31           | 4          | 226    | 19       | 113      | 94          |        |
| 19 | zachodniopomorskie  | Szczecin           | 22 892  | 1 710 482  | 66     | 18           | 3          | 114    | 11       | 48       | 55          |        |
| 20 |                     |                    |         |            |        |              |            |        |          |          |             |        |
| 21 | Polska              | Warszawa           | 312 679 | 38 437 239 | 923    | 314          | 66         | 2478   | 302      | 1555     | 621         |        |
| 22 |                     |                    |         |            |        |              |            |        |          |          |             |        |

## Arkusz będzie miał następującą postać

Ćwiczenie 2) Utwórz wykres kolumnowy. Menu Wstawianie  $\rightarrow$  Wykres

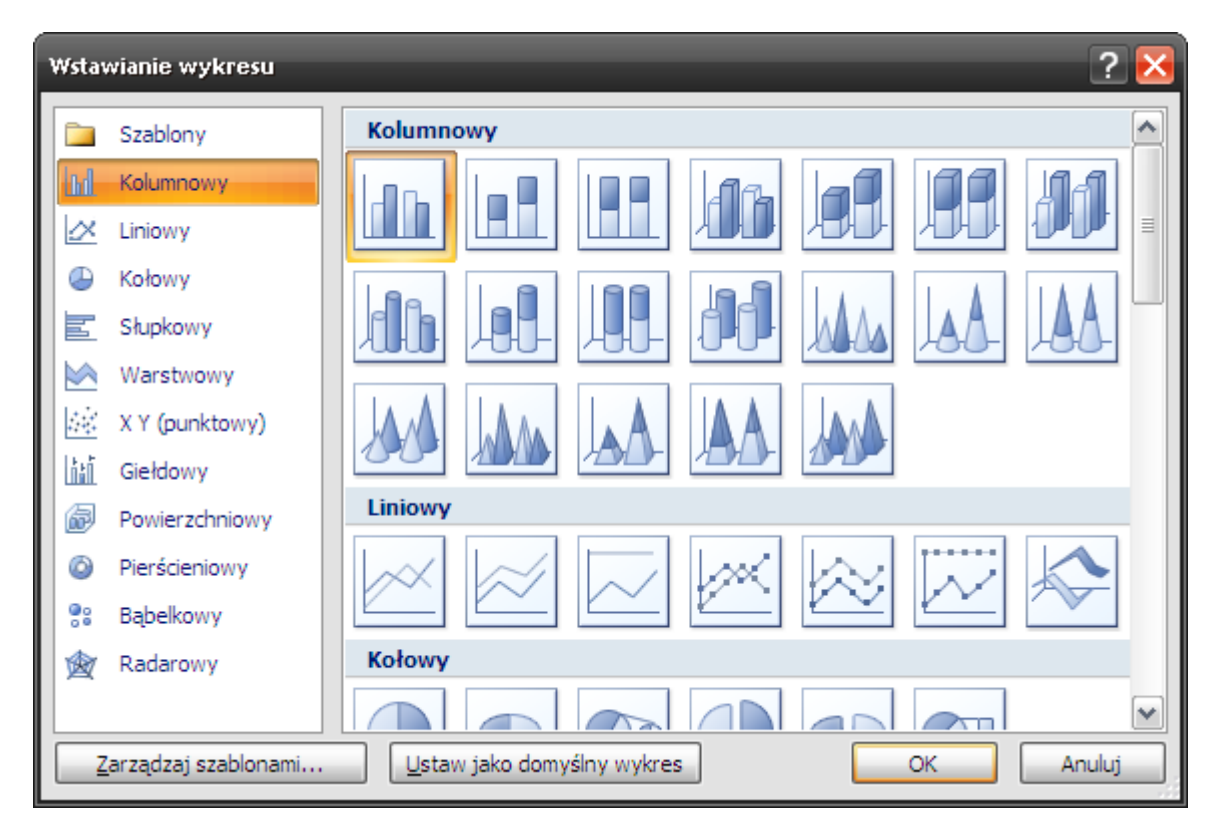

Pojawi się pusty wykres. Z menu kontekstowego wybierz opcję Zaznacz dane.

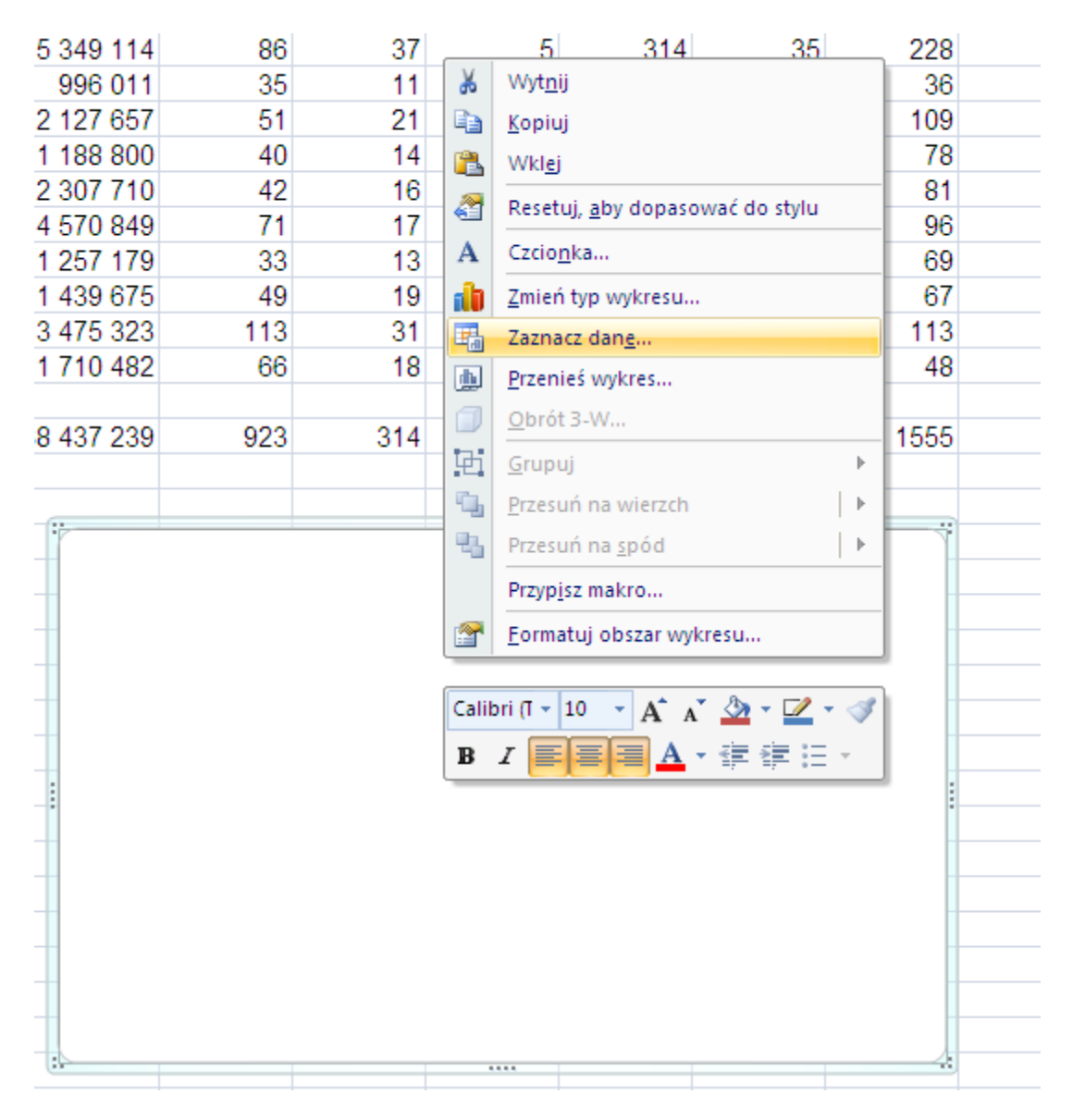

• Zakres danych wykresu

Zaznacz kolumny: **Powierzchnia w km<sup>2</sup> i Ludność**.

• Wpisy legend (serie danych)

## Serie 1 – Powierzchnia w km2

## Serie 2 - *Ludność*

• Etykiety osi poziomej (kategorii)

Zaznacz poszczególne województwa

| Wybieranie źródła danych                                                  | ? 🔀                               |  |  |  |  |  |
|---------------------------------------------------------------------------|-----------------------------------|--|--|--|--|--|
| Zakres danych wykresu: ='Arkusz1'!\$A\$4:\$A\$19;'Arkusz1'!\$C\$4:\$D\$19 |                                   |  |  |  |  |  |
| Przełącz wiersz/kolumn                                                    | nę                                |  |  |  |  |  |
| Wpisy legendy ( <u>s</u> erie danych)                                     | Etykiety osi poziomej (kategorii) |  |  |  |  |  |
| Podaj 📝 Edytuj 🗙 Usuń 🔒 🔸                                                 | Edytuj                            |  |  |  |  |  |
| Powierzchnia w km2                                                        | dolnośląskie                      |  |  |  |  |  |
| Ludność                                                                   | kujawsko-pomorskie                |  |  |  |  |  |
|                                                                           | lubelskie                         |  |  |  |  |  |
|                                                                           | lubuskie                          |  |  |  |  |  |
|                                                                           | łódzkie 🗸 🗸                       |  |  |  |  |  |
| Ukryte i puste komórki                                                    | OK Anuluj                         |  |  |  |  |  |

Ćwiczenie 3) Zmiana wykresu na kolumnowo -liniowy

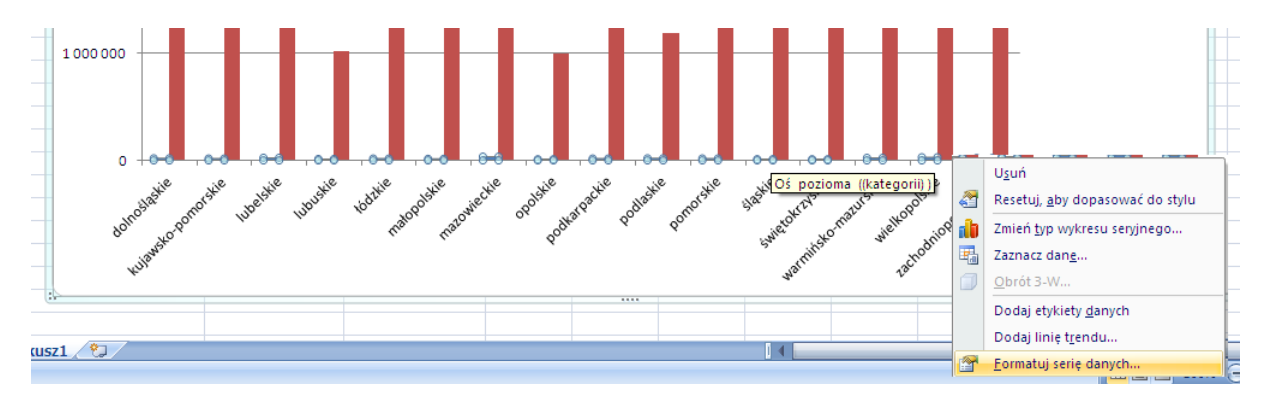

Zaznacz na wykresie dane **Powierzchnia w km2**. Wybierz z menu kontekstowego pozycję **formatuj serię danych**.

Opcje serii – kreśl serie na Oś pomocnicza

| Formatowanie seri                                                                    | danych                                                                             | ? 🔀                      |
|--------------------------------------------------------------------------------------|------------------------------------------------------------------------------------|--------------------------|
| Opcje serii<br>Wypełnienie<br>Kolor krawędzi<br>Style krawędzi<br>Cień<br>Format 3-W | Opcje serii<br>Nakładanie gerii<br>Oddzielone<br>Szerokość przerwy<br>Brak przerwy | Nakładane<br>Duży odstęp |
|                                                                                      | Kreśl serię na<br>○ Qś główna<br>④ Oś po <u>m</u> ocnicza                          | Zamknij                  |

Zaznacz na wykresie dane **Powierzchnia w km2**. Wybierz z menu kontekstowego pozycję **Zmień typ wykresu seryjnego**. Wybierz wykres liniowy.

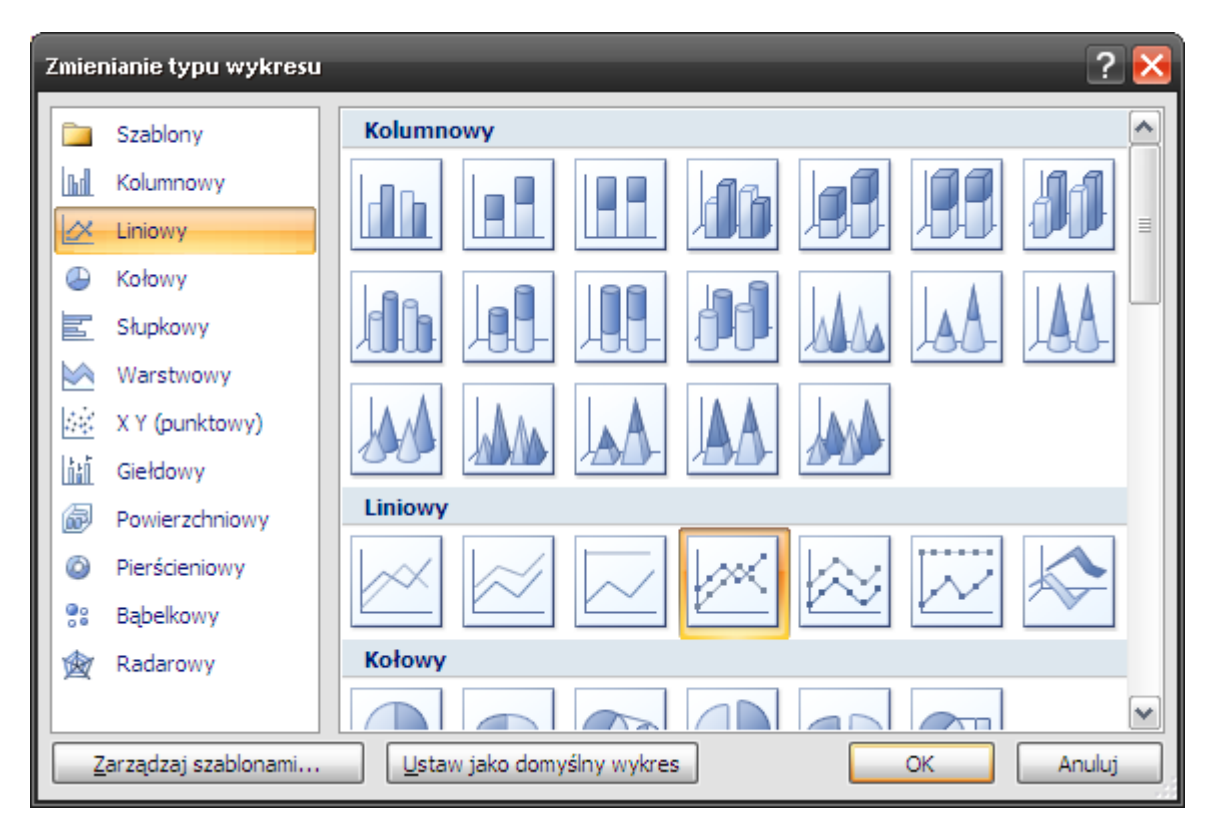

Pojawi się wykres zróżnicowany.

Ćwiczenie 4) Dodanie oznaczeń na wykresie

| 📭 🖬 🤊 - 🍋 - 🛕 🎒 - Polska - Microsoft Excel             |                                   |                           |                           |                      |  |  |  |  |
|--------------------------------------------------------|-----------------------------------|---------------------------|---------------------------|----------------------|--|--|--|--|
| Narzędzia główne Wsta                                  | wianie Układ stron                | y Formuły                 | Dane Re                   | cenzja Widok         |  |  |  |  |
| Obszar kreślenia 🔹                                     |                                   |                           | da last                   | aina do              |  |  |  |  |
| Normatuj zaznaczenie                                   |                                   |                           |                           |                      |  |  |  |  |
| aby dopasować do stylu                                 | Obraz Kształty Pole<br>• teksto   | e Tytuł<br>we wykresu▼    | Tytuły Legenda<br>osi • • | danych • danych •    |  |  |  |  |
| Bieżące zaznaczenie                                    | Wstawianie                        |                           | Etykiety                  |                      |  |  |  |  |
|                                                        |                                   |                           |                           |                      |  |  |  |  |
| Narzędzia wykresów                                     |                                   |                           |                           |                      |  |  |  |  |
| Deweloper ABBYY FineReader 1                           | 0 Projektowanie                   | Układ F                   | ormatowanie               |                      |  |  |  |  |
|                                                        |                                   |                           | <b>⊿</b> ™                | II II                |  |  |  |  |
| Osie Linie Obszar Ściana<br>• siatki kreślenia wykrest | a Podłoże Obrót<br>u≖wykresu≖ 3-W | Linia Linie<br>trendu • • | Słupki<br>wzrost-spadek   | Słupki<br>• błędów • |  |  |  |  |
| Osie                                                   | Tło                               | Analiza                   |                           |                      |  |  |  |  |

- Wstaw tytuł wykresu: Powierzchnia i ludność polskich województw.
- Wstaw tytuły osi:
  - Poziomej: Nazwy poszczególnych województw.
  - Pionowej głównej: Powierzchnia województwa.
  - Pionowej pomocniczej: **Ilość mieszkańców w województwie**.

- Etykiety danych: Wybierz opcję środek.
- Linie siatki: Wyświetl w zależności od czytelności wykresu.

Wykres powinien przypominać poniższą postać

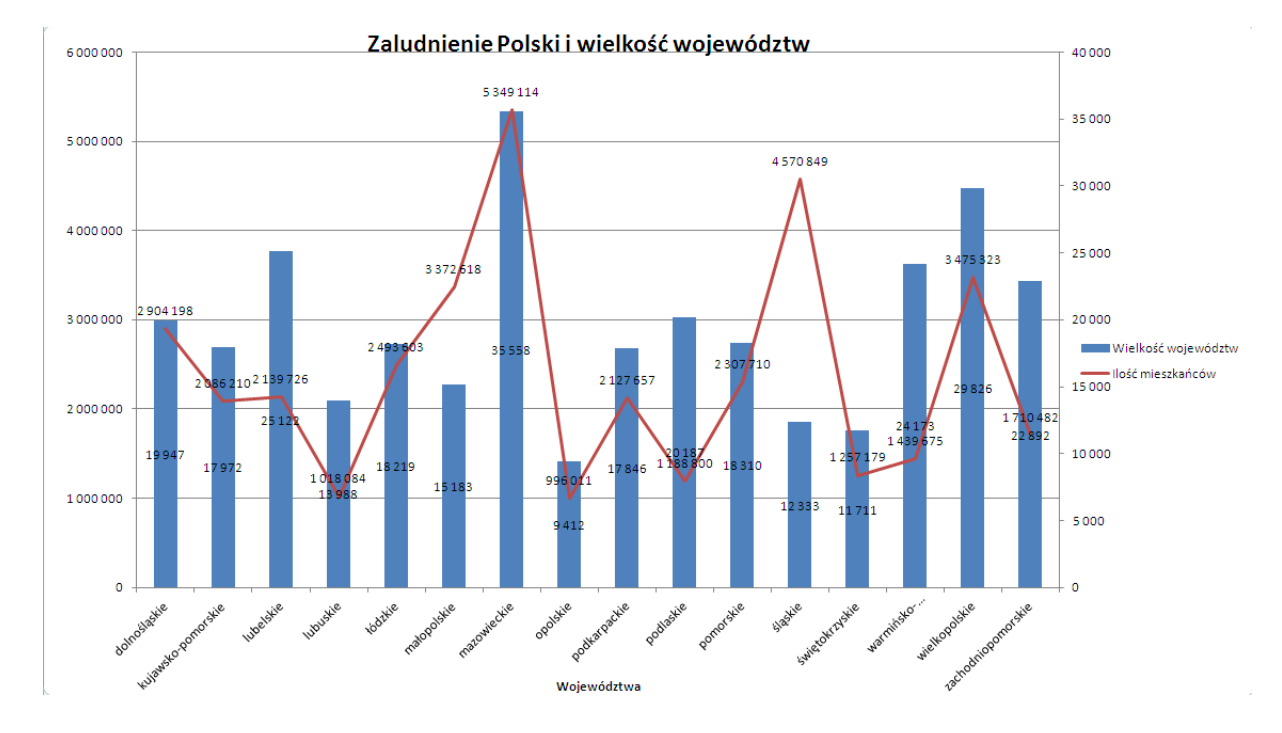

Ćwiczenie 5) Wyświetl w podobny sposób kolumny Powiaty oraz Gminy ogółem.